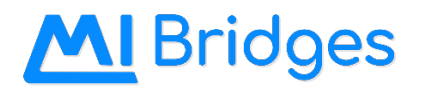

#### Integrated Service Delivery Release Notes for R2.2 Build

## **Table of Contents**

| CLIENT OR COMMUNITY PARTNER DASHBOARD | 2                            |
|---------------------------------------|------------------------------|
| APPLY FOR BENEFITS                    | 2                            |
| DOCUMENT UPLOAD                       | ERROR! BOOKMARK NOT DEFINED. |
| EXPLORE RESOURCES                     | 3                            |
| APPENDIX                              | 4                            |
| Screenshots:                          | 4                            |

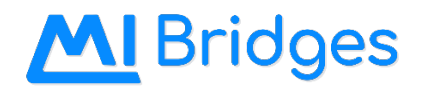

## **Client or Community Partner Dashboard**

| Figure | Undate                                                                                                    |
|--------|----------------------------------------------------------------------------------------------------|
| 1      | The Help Me Find Resources tile on the client dashboard button has changed to say. 'Find Resources'                                                                                                    |
| 2      | The Top blue header har icon/button is undated to include:                                                                                                    |
| L      |                                                                                                    |
|        | Client User:                                                                                                    |
|        | • Help                                                                                                    |
|        | Notifications                                                                                                    |
|        | Preferences                                                                                                    |
|        | Profile                                                                                                    |
|        | Logout                                                                                                    |
|        |                                                                                                    |
|        | CP User:                                                                                                    |
|        | Help                                                                                                    |
|        | Notifications                                                                                                    |
|        | Profile                                                                                                    |
|        | Logout                                                                                                    |
|        | MDHHS User dashboard:                                                                                                    |
|        | Logout                                                                                                    |
| 3/4    | The client user dashboard includes a new tile to sign up for notifications:                                                                                                    |
|        | <ul> <li>If the client did not provide a cell phone number during registration they will see a new tile on their dashboard where they can directly enter their phone number, verify their phone with a pin number, and opt-in for notifications</li> <li>The Sign-up tile will remain on dashboard until the client has opted-in to receive notifications</li> </ul> |
| 5      | The client user dashboard includes a new tile for Apply for Benefits (AFB)                                                                                                    |
| N/A    | The purple banner text is now shown in English, Spanish, or Arabic language depending on the client's                                                                                                    |
|        | preferences.                                                                                                    |

# Apply for Benefits (AFB)

| Figure | Update                                                                                                    |
|--------|----------------------------------------------------------------------------------------------------|
| 6      | AFB – Introduction – Contact Information:                                                                                      |
|        | <ul> <li>If the client answers "No" to "Are you homeless and don't have a permanent place to stay?",</li> </ul>                |
|        | then their home address will pre-fill based on the address stored on the client's profile.                                     |
|        | Note: regardless of the pre-fill of home address, the client will need to manually edit the "What county                       |
|        | do you reside in?" field.                                                                                                    |
| 7      | AFB Introduction – Incomplete Application:                                                                                     |
|        | <ul> <li>The term "filing form" is updated to "incomplete application" language on screen</li> </ul>                           |
| 9/10   | There is an alert saying that "Energy related SER requests submitted between June 1 <sup>st</sup> and October 31 <sup>st</sup> |
|        | will be denied" which appears in two places:                                                                                   |
|        | The Program Selection screen                                                                                                   |
|        | The SER Pre-Application Question screen                                                                                        |
| 11/12  | AFB – SER Program Details:                                                                                                    |
|        | When a client is applying for Heat and/or an Electricity Service request, then the client will see                             |
|        | the question (optional):                                                                                                    |
|        | Do you have a prepaid account?                                                                                                 |

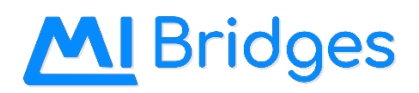

| Figure | Update                                                                                                    |
|--------|----------------------------------------------------------------------------------------------------|
|        | <ul> <li>If a client answers yes, then they will see the following question (optional):</li> <li>Current Balance (if prepaid account)</li> </ul>                                                                                                    |
|        | These questions will appear updated in the client and caseworker PDF.                                                                                                    |
| 13     | <ul> <li>AFB – Signature page:</li> <li>On the signature page the client will see the Signature of Representative field if they answered yes to the following question: Do you want anyone else to act for or represent you in this case?</li> </ul> |
| N/A    | Now when the client successfully submits an application with a non-Michigan address, a PDF is sent to FileNet, and application is available in Bridges.                                                                                              |
| 13     | <ul> <li>AFB – Signature page:</li> <li>When the client is viewing their application signature page, they will see added text stating<br/>"Type Your Name" under the Signature field.</li> </ul>                                                     |
| N/A    | <ul> <li>AFB – Income &amp; Employment:</li> <li>The Amount and Frequency is now required for all program cases</li> </ul>                                                                                                    |
| N/A    | Now the application successfully submits with extended ZIP code entries                                                                                                    |

# **Explore Resources**

| Figure | Update                                                                        |
|--------|-------------------------------------------------------------------------------|
| N/A    | The order of the resources displayed on Help Me Find Resources is updated to: |
|        | 1. MDHHS state programs                                                       |
|        | 2. 211 local resources                                                        |
|        | 3. 211 state resources                                                        |

# **Community Partners**

| Figure | Update                                                                                                    |
|--------|----------------------------------------------------------------------------------------------------|
| N/A    | MDHHS can now remove an organization that has active users:                                                                                                    |
|        | <ul> <li>If a client is connected to a Navigator whose organization has been removed, then client will receive a notification on their dashboard, and their Navigator tile will be removed from their dashboard.</li> </ul> |

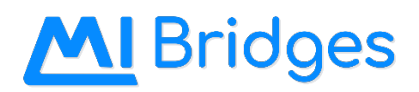

## Appendix

#### **Screenshots:**

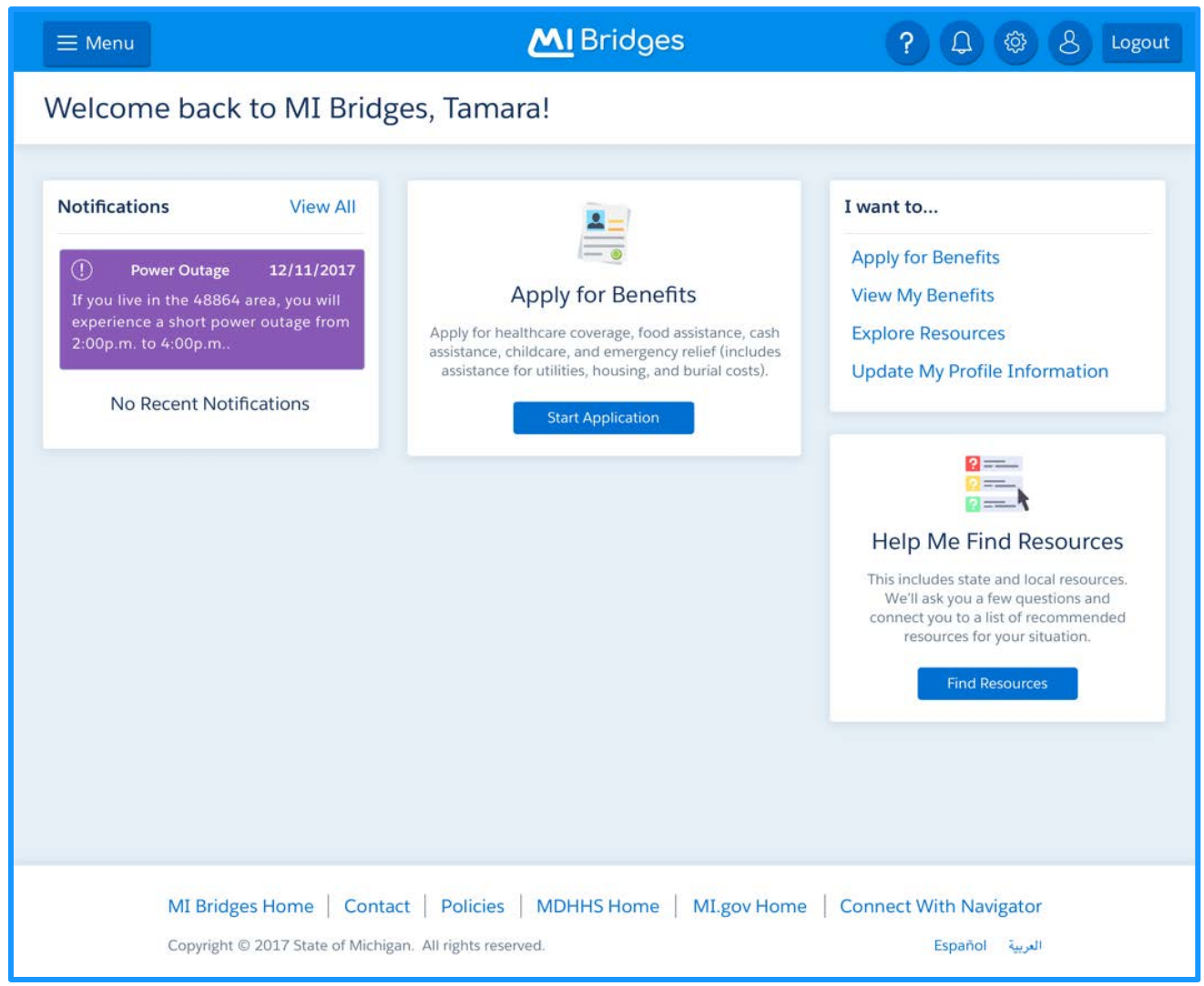

Figure 1. US 21504 Client Dashboard, Find Resources button

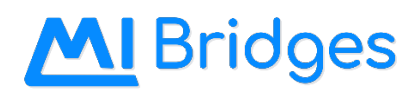

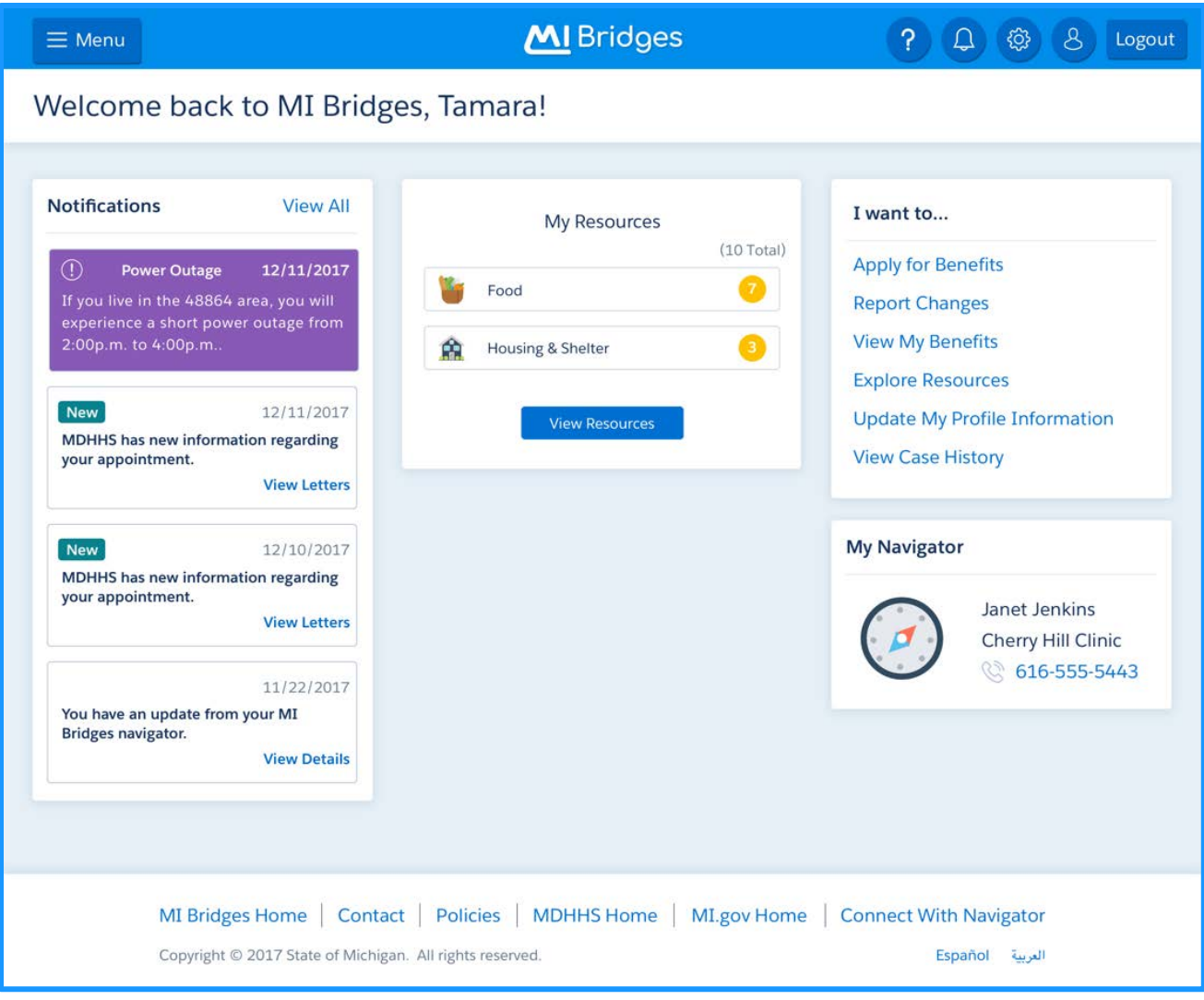

*Figure 2. US 21965 Client Dashboard, top blue header bar* 

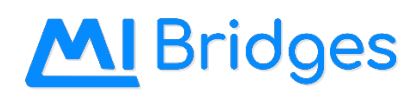

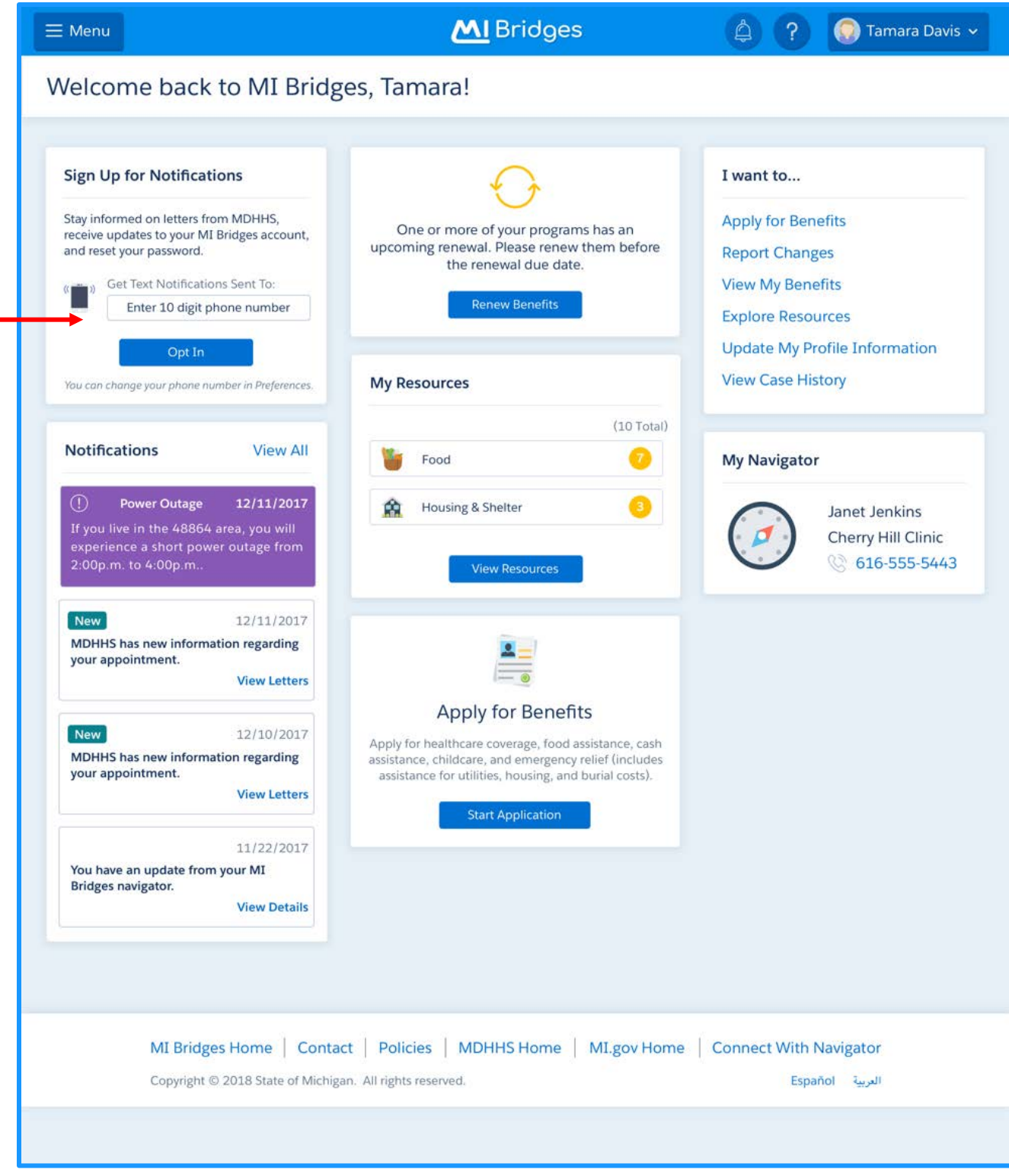

Figure 3. US 21500 Client dashboard, Sign Up for Notifications tile

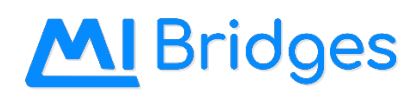

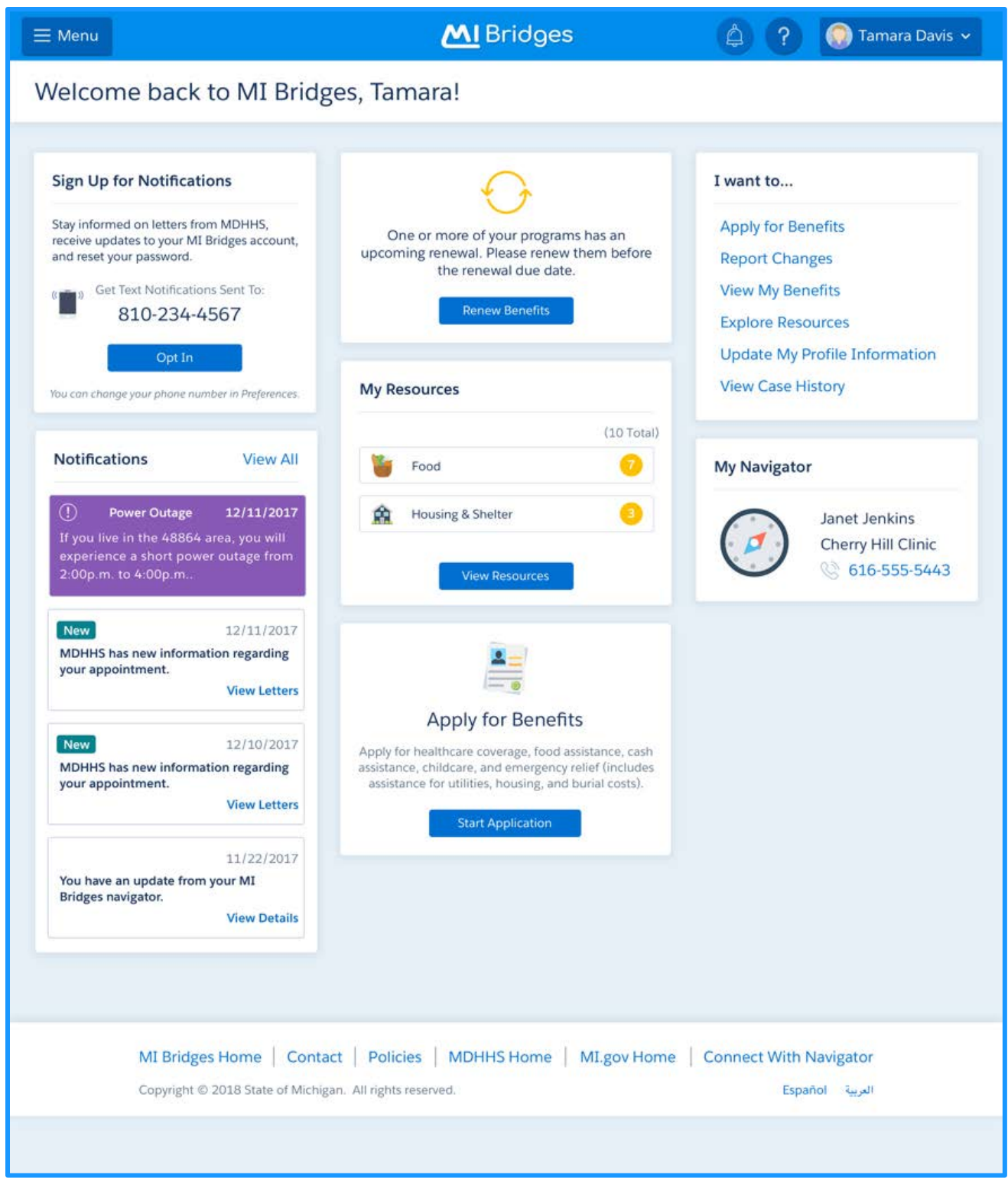

Figure 4. US 21500 Client dashboard, Sign Up for Notifications tile with phone number provided during Registration

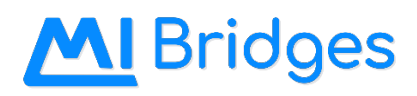

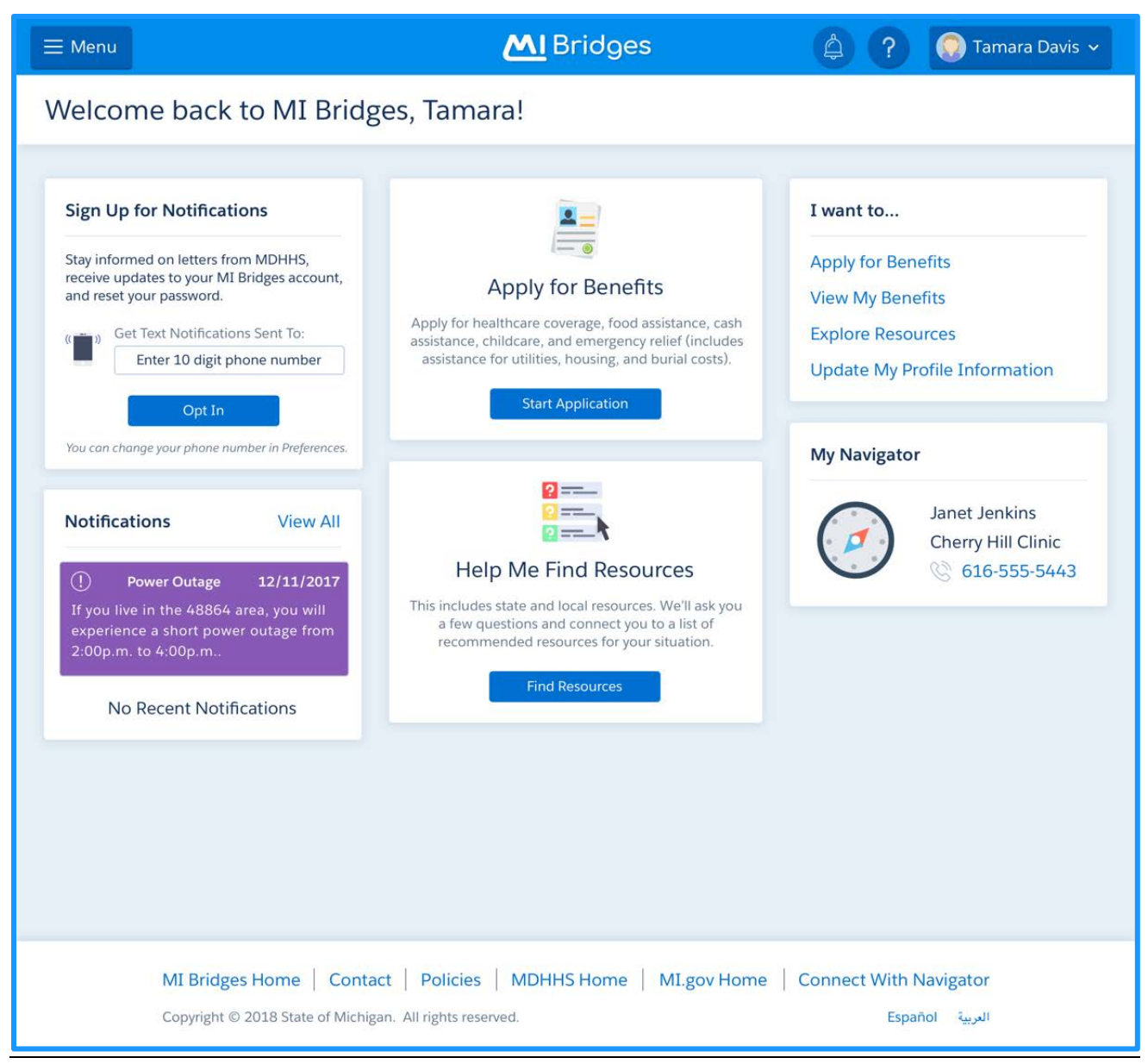

Figure 5. US 22302 Client dashboard, Apply for Benefits tile

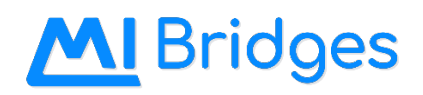

| ≡ Menu                                                                                                    | MI Bridges                                                                                                    | ? 4 8                     | Tamara Davis 🗸 |
|----------------------------------------------------------------------------------------------------|----------------------------------------------------------------------------------------------------|---------------------------|----------------|
| Apply for Benefit                                                                                                    | S                                                                                                    |                           |                |
| START<br>Introduction<br>Introduction                                                                                                    | Let's get started.<br>To ensure you can read and understand your benefits informat<br>indicate the following:                                                                                                    | tion and correspondence,  |                |
| <ul> <li>Household</li> <li>Assets</li> <li>Income</li> <li>Expenses</li> <li>Program Details</li> <li>Final Details &amp; Submit</li> </ul> | What language do you prefer to speak?         English       Español         In which language do you prefer to write?         English       Español         Unit and the second second s | s bring your own support. |                |
|                                                                                                    |                                                                                                    | I                         | Continue       |

Figure 6. US 21505 AFB Introduction, Let's get started screen

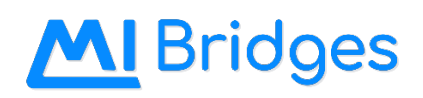

| ≡ Menu                                                                                                    | M Bridges                                                                                                    | ? 4 9                                                                                               | Tamara Davis 🗸            |
|----------------------------------------------------------------------------------------------------|----------------------------------------------------------------------------------------------------|----------------------------------------------------------------------------------------------------|---------------------------|
| Apply for Benefits                                                                                                |                                                                                                    |                                                                                                    |                           |
| START<br>Introduction<br>© Introduction<br>• Household                                                            | You have the right to submit an unfinished appl<br>Assistance or Child Development and Care. An<br>your first name, last name, address and signatu<br>birth is also required. | lication for Food Assistance, C<br>unfinished application must i<br>re. For cash assistance, your c | Cash<br>nclude<br>date of |
| O Assets                                                                                                    | However, an unfinished application often result<br>correspondence from MDHHS. We recommend                                                                                    | s in longer processing and m<br>I continuing your application.                                      | ore                       |
| <ul> <li>O Income</li> <li>O Expenses</li> <li>O Program Details</li> <li>O Final Details &amp; Submit</li> </ul> | Submit Unfinished A                                                                                                    | spplication                                                                                         | Continue                  |
|                                                                                                    |                                                                                                    |                                                                                                    |                           |

Figure 7. US 22280 and Defect 23113 AFB Introduction, Incomplete application

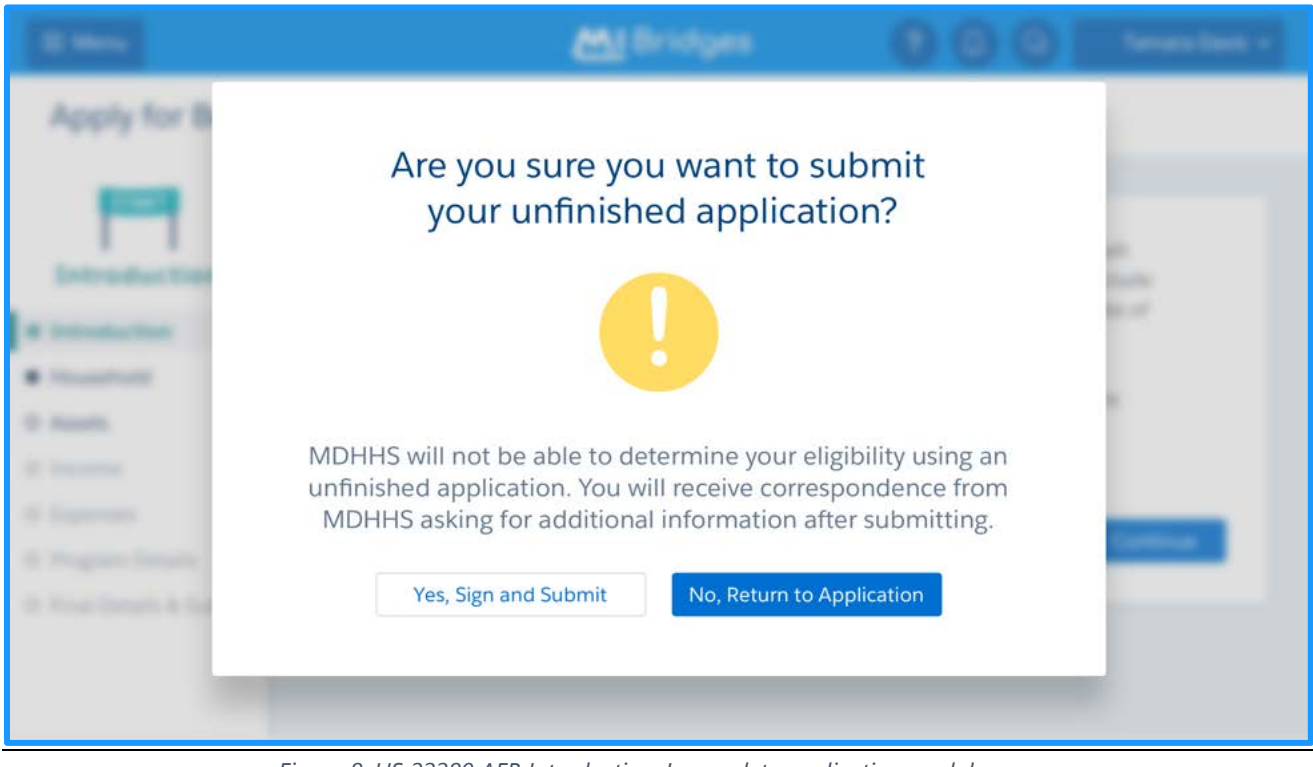

Figure 8. US 22280 AFB Introduction, Incomplete application modal

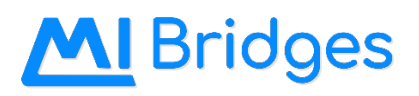

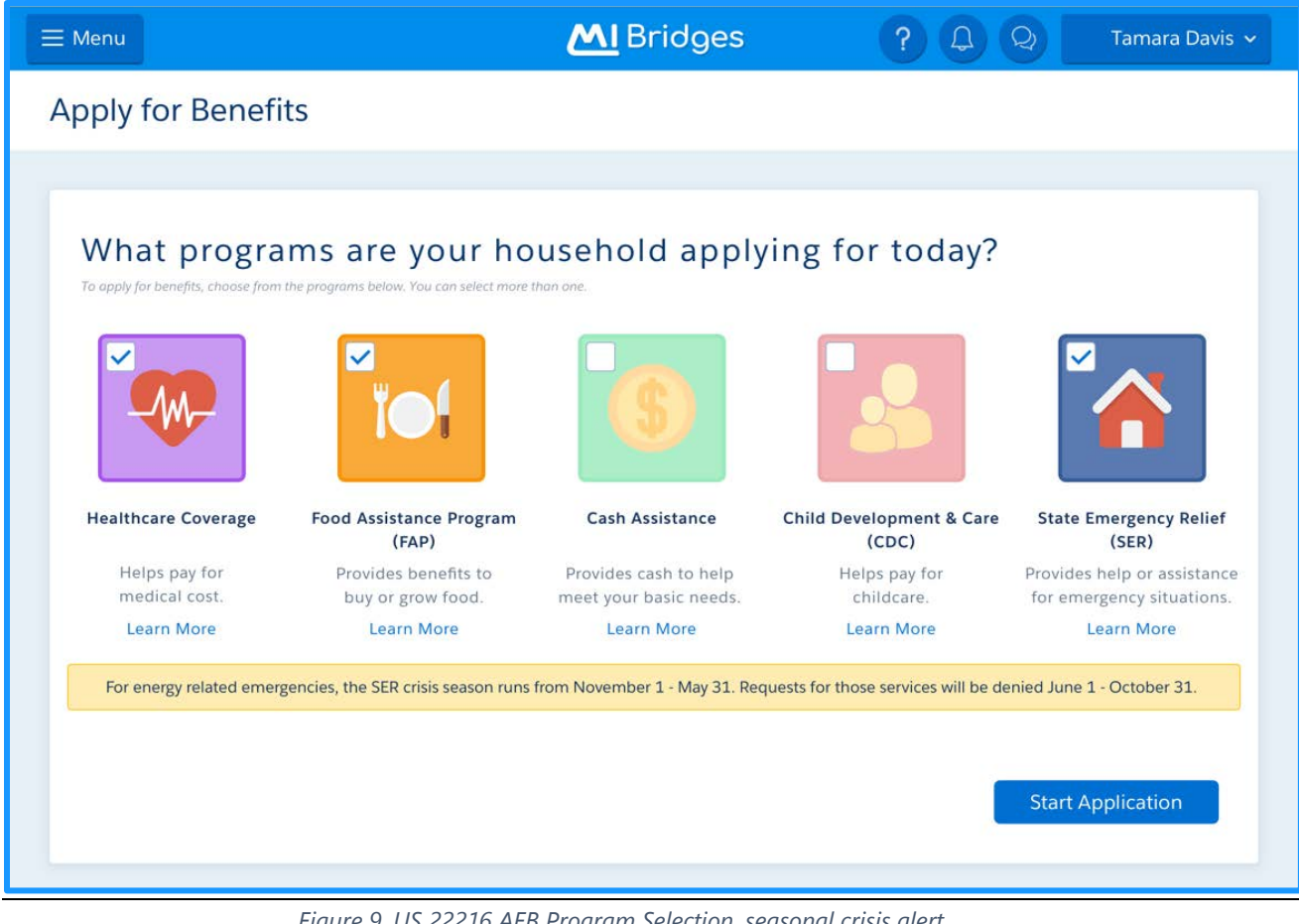

Figure 9. US 22216 AFB Program Selection, seasonal crisis alert

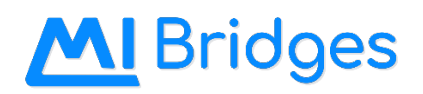

| $\equiv$ Menu                      | MI Bridges                                                                                                    | ? 4 9                                      | Tamara Davis 🗸      |
|------------------------------------|----------------------------------------------------------------------------------------------------|--------------------------------------------|---------------------|
| Apply for                          | Benefits                                                                                                    |                                            |                     |
|                                    |                                                                                                    |                                            |                     |
| Pre-App                            | lication Question                                                                                                    |                                            |                     |
| These question<br>Note: For energy | ns will help us decide what is best while processing your application<br>y related emergencies, the SER crisis season runs from November 1 - May 31. Requ | uests for those services will be denied Ju | ine 1 - October 31. |
|                                    | Because you are applying for State Emergency Re                                                                                                    | lief                                       |                     |
|                                    | Are you applying for Burial Service Request? *                                                                                                    |                                            |                     |
|                                    | Are you applying for someone outside your household? *                                                                                                    |                                            |                     |
| < Back                             |                                                                                                    |                                            | Continue            |

Figure 10. US 22216 AFB SER, Pre-Application Question, seasonal crisis alert help text

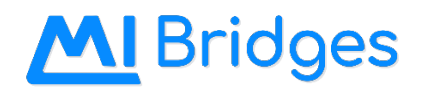

| ≡ Menu                       | MBridges ? Q Q Tamara Davis 🗸                    |
|------------------------------|--------------------------------------------------|
| Apply for Benefits           | 5                                                |
|                              |                                                  |
| 😹 🚺 🧕 🛃 🏠<br>Program Details | Electricity Request                              |
| Introduction                 | Select your current situation:                   |
| Household                    | O My electricity has been turned off.            |
| Assets                       | ○ I have received a past due or shut off notice. |
| • Income                     | Date of shut off?                                |
| • Expenses                   | Select a Date                                    |
| Program Details              | Do you have a prepaid account?                   |
| O Final Details & Submit     | Ves 💿 No                                         |
|                              | < Back Continue                                  |

Figure 11. US 22385 AFB SER Program Details, Electricity Request

| Date of Shut off                                                           | Prepaid Account?                                                      | Current Balance of Prepaid Account | % Remaining in Tank |
|----------------------------------------------------------------------------|-----------------------------------------------------------------------|------------------------------------|---------------------|
| 10/10/17                                                                   | Yes                                                                   | \$100                              | 12%                 |
|                                                                            |                                                                       |                                    |                     |
|                                                                            |                                                                       |                                    |                     |
| (Electricity Request) Please                                               | describe your current situation:                                      |                                    |                     |
| (Electricity Request) Please<br>My electricity has bee                     | describe your current situation:<br>n turned off.                     |                                    |                     |
| (Electricity Request) Please<br>My electricity has bee                     | describe your current situation:<br>n turned off.                     |                                    |                     |
| (Electricity Request) Please<br>My electricity has bee<br>Date of Shut off | describe your current situation:<br>n turned off.<br>Prepaid Account? | Current Balance of Prepaid Account |                     |

Figure 12. US 22835 AFB PDF, SER Program Details, Heat Request

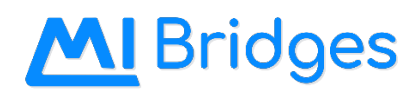

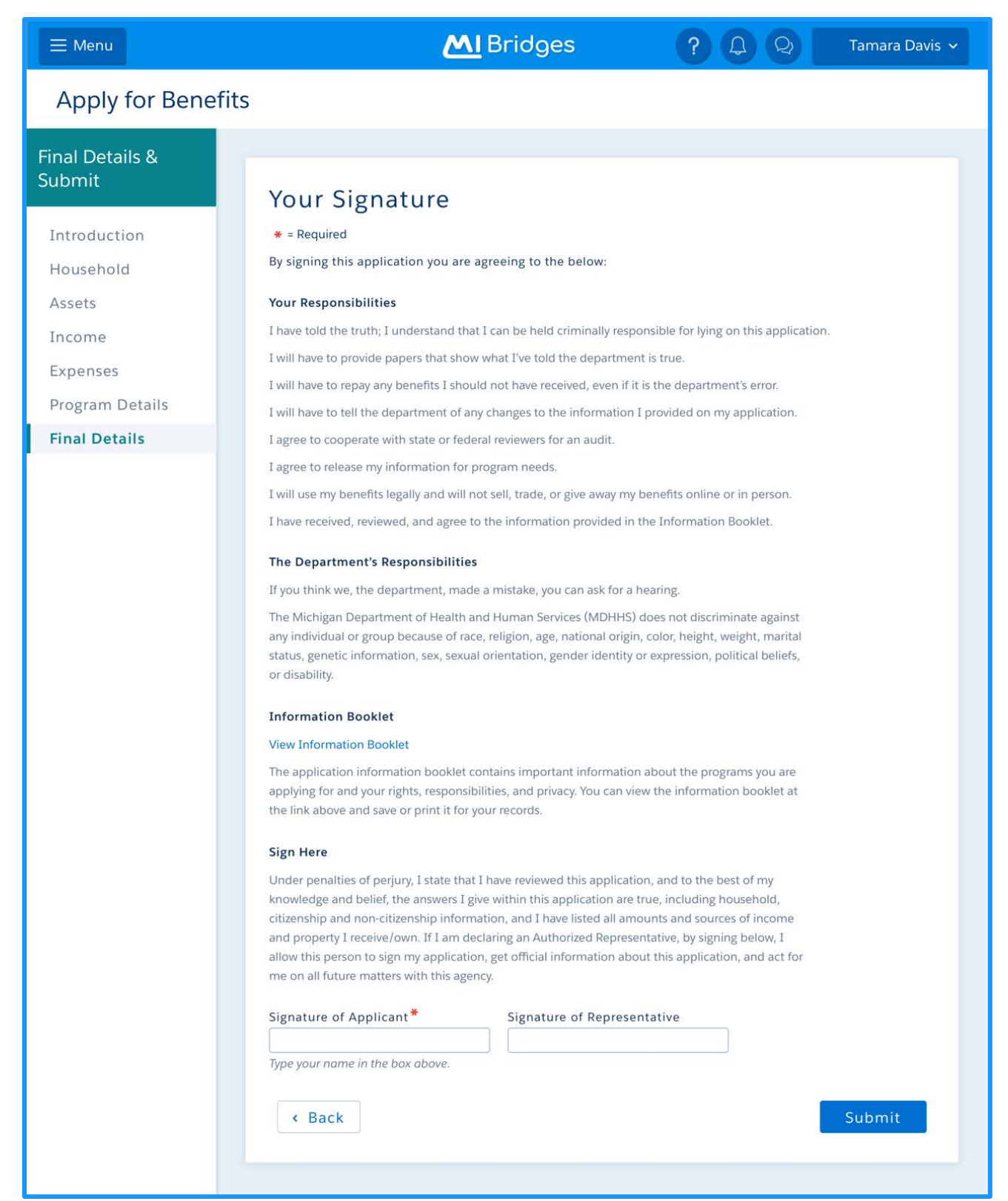

Figure 13. US 21510 AFB Final Details, Signature